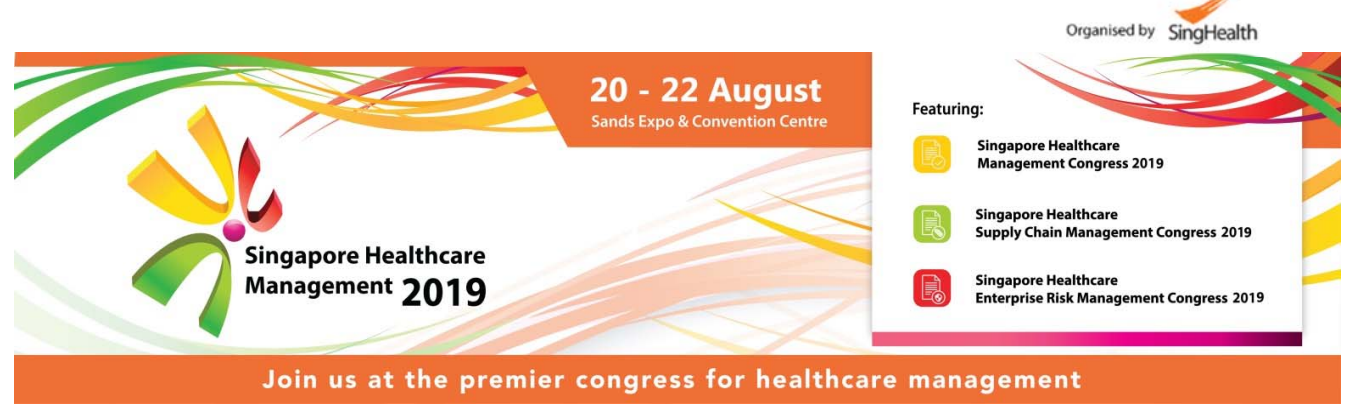

**Registration process for SingHealth Institutions** 

## Step 1:

Registration for SingHealth Institutions is done through your respective HR Departments. The names of the representatives can be found below.

Please complete the excel form attached and send it to your respective HRs

- For IE browser, refer to your left
- For Chrome browser, please click the download button at the top right hand corner)

## Step 2:

A confirmation email will then be sent to you upon approval.

HR contacts for respective SingHealth Institutions

| Institution                           | Name                | Email address                                       |
|---------------------------------------|---------------------|-----------------------------------------------------|
| ALPS Pte Ltd                          | Roy Lau             | roy.lau.c.c@alpshealthcare.com.sg                   |
| Changi General Hospital               | Linda Yong          | Linda_Yong@cgh.com.sg                               |
| KK Women's and Children's<br>Hospital | Deborah Fen         | Deborah.Fen.YapSH@kkh.com.sg                        |
| National Cancer Centre Singapore      | Joel Chua           | joel.chua.y.s@nccs.com.sg                           |
| National Dental Centre Singapore      | Lee Yin Ping        | lee.yin.ping@ndcs.com.sg                            |
| National Heart Centre Singapore       |                     | nhc.training@nhcs.com.sg<br>goh.shi.hui@nhcs.com.sg |
| National Neuroscience Institute       | Hazel Lim           | hazel_lim@nni.com.sg                                |
| Sengkang General Hospital             | Jenna Ong           | jenna.ong.y.l@skh.com.sg                            |
| Singapore General Hospital            | Shannon Ng Xiu Ting | Please refer to instructions attached<br>below      |
| Singapore National Eye Centre         | Carina Yeo          | carina.yeo.y.l@snec.com.sg                          |
| SingHealth Community Hospital         | - Shirley Tan       | - shirley.tan@bvh.org.sg                            |
| - Bright Vision Hospital              | - Viki Lee          | - viki.lee.h.r@singhealthch.com.sg                  |
| & Outram Community Hospital           |                     |                                                     |
| SingHealth HQ                         | Tong Yi Kai         | tong.yi.kai@singhealth.com.sg                       |
| SingHealth Polyclinics                | Priscilla Soh       | priscilla.soh.y.q@singhealth.com.sg                 |

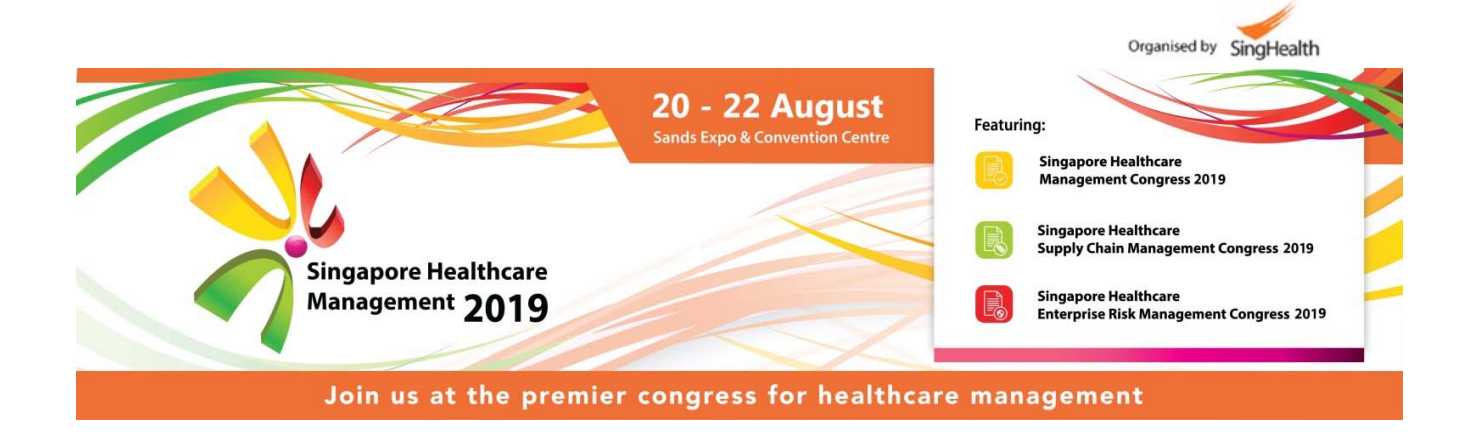

## Registration instructions for Singapore General Hospital (SGH)

- Participation using SGH learning budget is via Division Heads' nomination only. LCD, HR will collate nominations from Divisions and submit group registration to SHMC secretariat
- Medical Specialists (ACs & above) tapping on Professional Development Fund (PDF) are to submit PDF requests via <u>Learning Management System (LMS)</u> for approval. Once approved, staff should register directly via SHMC website and select "SingHealth Institutions"
- Registrars tapping on Personal Development Fund (Reg PDF) are to submit the endorsed <u>Reg PDF</u> <u>application form</u> to LCD. Thereafter, staff should register directly via SHMC website and select "SingHealth Institutions"

For staff tapping on other sources of funding (eg. dept funds) or self-fund, staff must seek the necessary approval and register directly with SHMC Secretariat via SHMC website and select "SingHealth Institutions"